# PENGGUNAN

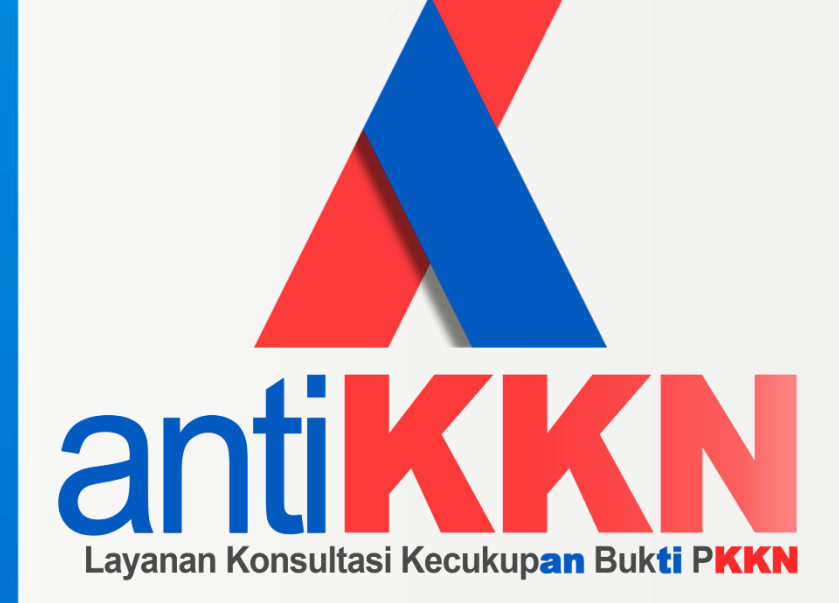

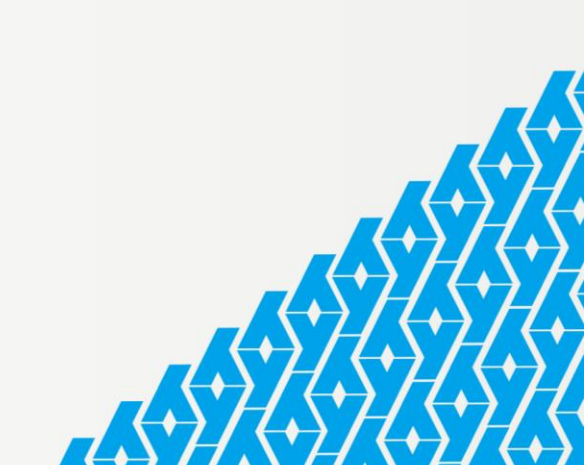

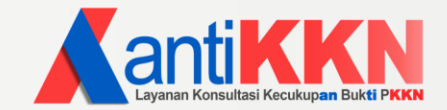

# **MODUL PENGOPERASIAN**

## PENDAHULUAN

Aplikasi anti-KKN (Kecukupan Bukti PKKN) adalah media layanan konsultasi online bagi penyidik pada instansi kejaksaan dan kepolisian.

Ruang lingkup layanan konsultasi adalah terkait kecukupan bukti-bukti yang diperlukan dalam penghitungan kerugian keuangan negara akibat dari adanya penyimpangan/perbuatan melanggar hukum dalam kasus dugaan tindak pidana korupsi sesuai Pasal 2 dan Pasal 3 Undang-Undang Nomor 20 Tahun 2021 Tentang Perubahan atas Undang-Undang Nomor 33 Tahun 1999 tentang Pemberantasan Tindak Pidana Korupsi.

## **USER REQUIREMENT**

Aplikasi antiKKN dikembangkan dengan menggunakan konsep berbasis web (*web base application*) artinya pengguna dapat mengakses Aplikasi antiKKN dimanapun dan kapanpun secara *real time* dengan menggunakan *browser* seperti *edge, internet explorer, opera, mozilla firefox, google chrome* dan lain sebagainya.

Kebutuhan pengguna untuk dapat mengakses Aplikasi SiMonSiLa antara lain:

- a. Jaringan internet yang stabil,
- b. Perangkat/*Device* (Laptop, *SmartPhone*, dan sejenisnya) yang dapat menerima dan mengakses internet,
- c. Web Browser untuk mengakses alamat web Aplikasi SiMonSiLa (seperti edge, internet explorer, opera, mozilla firefox, google chrome, dan lain sebagainya).

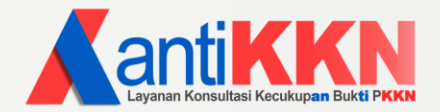

# **USER GUIDE**

# Mengirimkan

Pedoman untuk dapat mengakses Aplikasi anti-KKN adalah sebagai berikut:

- 1. Buka Web Browser untuk mengakses Aplikasi anti-KKN di alamat web: https://simonsila.com/konsultasi/
- Setelah muncul halaman Beranda Aplikasi anti-KKN, maka dapat langsung klik "Mulai Konsultasi" untuk memulai konsultasi.

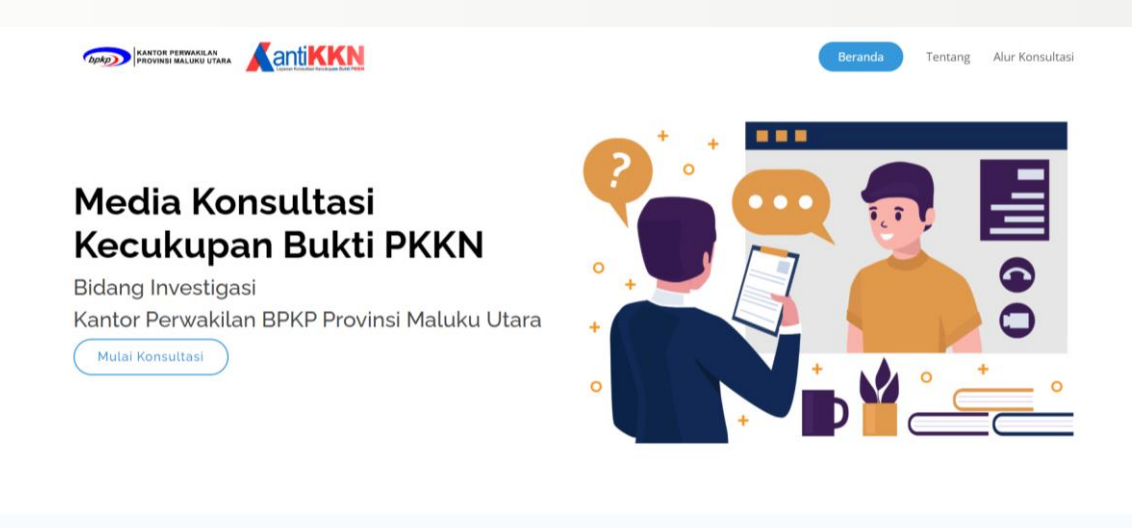

3. Masukan username dan password, kemudian klik "Login ke akun anda".

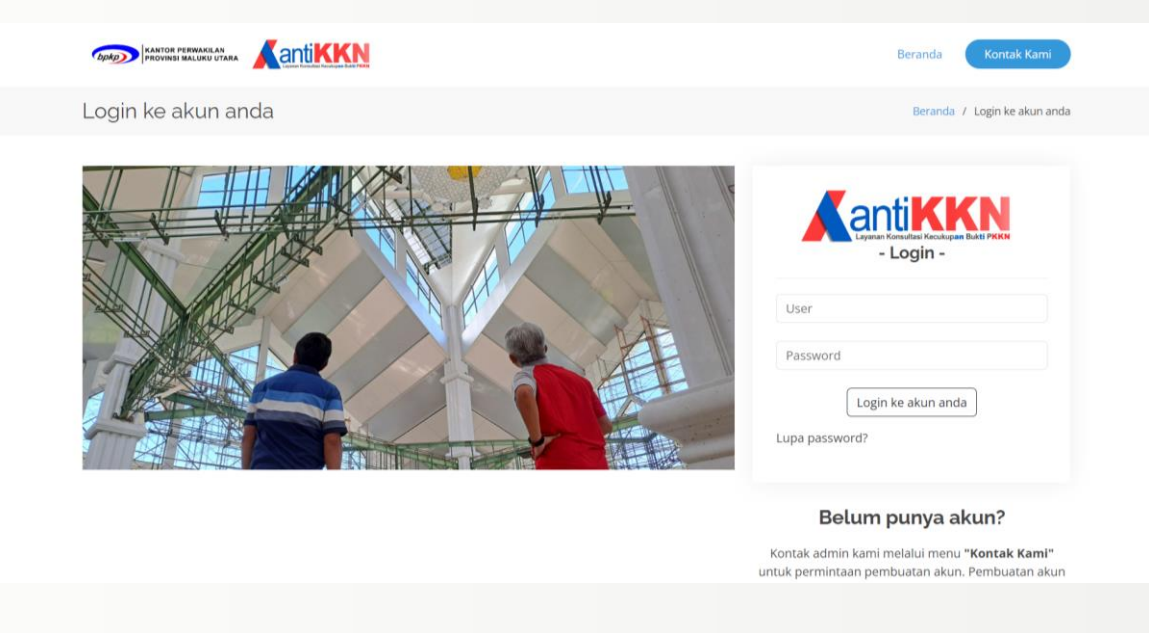

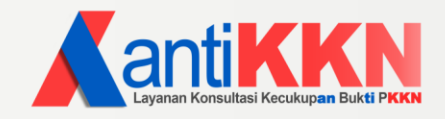

### Pada halaman dashboard terdapat menu:

- a. User Guide;
- b. User Menu;
- c. Konsultasi; dan
- d. List Konsultasi.

| COMP KANTOR PERWARLAN<br>PROVINSI MALURU UTARA                                                                                                    | Dashboard Log Out                                                                                                    |
|----------------------------------------------------------------------------------------------------|----------------------------------------------------------------------------------------------------|
| Selamat Datang, Kejaksaan Tinggi Maluku Utara                                                                                                    | Dashboard / Log Out                                                                                                    |
| — USER                                                                                                    | GUIDE —                                                                                                    |
| Panduan Media Konsultasi Kecukupan Bukti Perhitungan Kerugian Keuangan Negara<br>secara Online, sebelum melakukan konsultasi harap perhatikan hal berikut: | Untuk panduan manual penggunaan aplikasi Konsultasi Kecukupan Bukti<br>Perhitungan Kerugian Keuangan Negara secara Online dapat diakses pada link<br>dibawah ini<br>Download user manual |
| USER                                                                                                    | MENU —                                                                                                    |
| Kejaksaan Ting                                                                                                    | igi Maluku Utara                                                                                                    |
| Instansi Vaiakeaan Tinggi Maluku Hitara                                                                                                    |                                                                                                    |

- 4. Scroll ke bawah sampai ke menu "Konsultasi" untuk memasukan bahan konsultasi.
- 5. Masukan informasi berikut pada kolom yang tersedia di menu "Konsultasi":
  - a. Nama Penyidik;

Isi dengan nama penyidik yang menjadi narahubung terkait kasus yang dikonsultasikan.

b. Nomor HP (WhatsApp);

Isi dengan nomor HP (WhatsApp) yang digunakan oleh narahubung.

c. Alamat Email Aktif;

Isi dengan alamat email yang akan digunakan untuk menerima notifikasi perkembangan kasus.

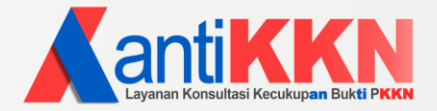

d. Judul Kasus;

Isi dengan judul kasus yang dikonsultasikan.

e. Status Kasus;

Isi dengan status penanganan kasus (penyidikan, penyelidikan, atau lainnya)

f. Surat Perintah Penyidikan.

Isi dengan nomor dan tanggal Surat Perintah Penyidikan.

| bpkp | KANTOR PERWAKILAN<br>PROVINSI MALUKU UTARA |                                                                                      | Dashboard | Log Ou | t |  |
|------|--------------------------------------------|--------------------------------------------------------------------------------------|-----------|--------|---|--|
|      |                                            | — KONSULTASI —                                                                       |           |        |   |  |
|      |                                            | Mulai Konsultasi Perhitungan Kerugian Keuangan Negara dengan tim kami:               |           |        |   |  |
|      | Instansi Penyidik                          | Kejaksaan Tinggi Maluku Utara                                                        |           |        |   |  |
|      | Nama Penyidik                              | Tuliskan nama lengkap                                                                |           |        |   |  |
|      | Nomor HP (WhatsApp)*                       | Tuliskan nomor hp                                                                    |           |        |   |  |
|      |                                            | Mohon pastikan nomor hp benar, notifikasi akan dikirimkan melalui Whatsapp/email     |           |        |   |  |
|      | Alamat Email Aktif*                        | Tuliskan email aktif                                                                 |           |        |   |  |
|      |                                            | Mohon pastikan alamat email benar, notifikasi akan dikirimkan melalui Whatsapp/email |           |        |   |  |
|      | Judul Kasus                                | Tuliskan kasus yang ditangani                                                        |           |        |   |  |
|      | Status Kasus                               |                                                                                      |           |        |   |  |
|      | Surat Perintah Penyidikan                  | Nomor Surat Perintah Penyidikan                                                      |           |        |   |  |
|      |                                            | Simpan Informasi awal Konsultasi                                                     |           |        |   |  |

6. Klik "Simpan Informasi awal Konsultasi"

Data kasus yang sudah diinput akan tampil pada menu "List Konsultasi".

| LIST KONSULTASINamaTanggaKasusKasusPetribusi PasarDetaTandakaSementarCetanBukti telah cukup,<br>Selanjut kami skan<br>jadwalkan untuk<br>di kukuan ekspose<br>yanh direnzinakan<br>jadwalkan untuk<br>di kukuan ekspose<br>yanh direnzinakan<br>jadwalkan ekspose<br>yanh direnzinakan<br>jadwalkan ekspose<br>yanh direnzinakan<br>jadwalkan ekspose<br>yanh direnzinakan<br>jadwalkan ekspose<br>yanh direnzinakan<br>jadwalkan ekspose<br>yanh direnzinakan<br>jadwalkan ekspose<br>yanh direnzinakan<br>jadwalkan ekspose<br>yanh direnzinakan<br>yanh direnzinakan<br>yanh direnzinakan<br>yanh direnzinakan<br>yanh direnzinakan<br>yanh direnzinakan<br>yanh direnzinakan<br>yanh direnzinak | bpkp RA               | NTOR PERWAKILAN<br>OVINSI MALUKU UTJ | ara                   |                              |          |                      | Di                   | ashboard Log Out                                                                                                    |  |
|----------------------------------------------------------------------------------------------------|-----------------------|--------------------------------------|-----------------------|------------------------------|----------|----------------------|----------------------|----------------------------------------------------------------------------------------------------|--|
| NameTanggalKausDetil KausTindakulStatus<br>SementaCatain<br>PerblakuHer N2023-0%<br>01Kasus Retribuis PasarDataLutKurang<br>                                                                                                    |                       |                                      |                       | — LIST KONSULTASI            |          |                      |                      |                                                                                                    |  |
| Her N<br>012023-08-<br>01Kasus Retribusi Pasar<br>01DataKurang<br>Bukti<br>Bukti<br>Bukt                                     | Nama                  | Tanggal                              | Kasus                 | Detil Kasus                  | Tindakan | Status<br>sementara  | Catatan<br>Perbaikan | Kesimpulan BPKP                                                                                                    |  |
| Rendy2023-08-<br>01Korupsi dana bidang<br>DataDataProses<br>VerifikasiNama<br>Penyidik<br>02203-08-<br>02Judul Kasus 1Hapus<br>                                                                                                    | Her N                 | 2023-08-<br>01                       | Kasus Retribusi Pasar | Data                         |          | Kurang<br>Bukti      |                      | Bukti telah cukup.<br>Selanjut kami akan<br>jadwalkan untuk<br>dilakukan ekspose<br>yanh direncanakan<br>pada hari jumat.<br>(Surat undangan<br>menyusul) |  |
| Nama 2023-08- Judul Kasus 1<br>Penyidik 02<br>1<br>Nama 2023-08- Judul Kasus 1<br>Hapus Lengkapi Upload<br>bukti Draft                                                                                                    | Rendy                 | 2023-08-<br>01                       | Korupsi dana bidang   | Data                         |          | Proses<br>Verifikasi |                      |                                                                                                    |  |
|                                                                                                    | Nama<br>Penyidik<br>1 | 2023-08-<br>02                       | Judul Kasus 1         | HapusLengkapiUploaddatabukti | Kirim    | Draft                |                      |                                                                                                    |  |
|                                                                                                    |                       |                                      |                       |                              |          |                      |                      |                                                                                                    |  |
|                                                                                                    |                       |                                      |                       |                              |          |                      |                      |                                                                                                    |  |
|                                                                                                    |                       |                                      |                       |                              |          |                      |                      |                                                                                                    |  |

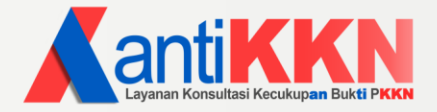

- 7. Klik "Lengkapi data" untuk mengisi informasi yang dibutuhkan.
- 8. Isi informasi yang dibutuhkan dalam tabel yang tersedia, kemudian klik "updata informasi"

| <b>VHAT</b> ' Tuliskan Kejadian nenvimnangan/ perbuatan melanggar bukum yang teri                                                | dentifikasi  |
|----------------------------------------------------------------------------------------------------|--------------|
| <b>VNAT</b> . Tuliskan Kejaulan penyimpangan/ perbuatan melanggar hukum yang ter                                                 | Gentinkasi   |
|                                                                                                    |              |
|                                                                                                    |              |
| VHERE : Tuliskan lokasi kejadian penyimpangan/ perbuatan melanggar hukum                                                         |              |
|                                                                                                    |              |
|                                                                                                    |              |
| <b>VHEN</b> : Tuliskan Waktu kejadian penyimpangan/ perbuatan melanggar hukum                                                    |              |
|                                                                                                    |              |
|                                                                                                    |              |
|                                                                                                    | langgar buku |
| •no . Tuliskali Pillak-pillak terkait dalam kejadian penyimpangan/ perbuatan me                                                  | anggar nuku  |
|                                                                                                    |              |
|                                                                                                    |              |
|                                                                                                    |              |
| <b>VHY</b> : Tuliskan Penyebab terjadinya penyimpangan                                                                           |              |
|                                                                                                    |              |
|                                                                                                    |              |
|                                                                                                    |              |
|                                                                                                    |              |
|                                                                                                    |              |
|                                                                                                    |              |
|                                                                                                    |              |
|                                                                                                    |              |
|                                                                                                    |              |
| I <b>OW</b> : Deskripsikan modus operandi/ proses kejadian penyimpangan                                                          |              |
| <b>IOW</b> : Deskripsikan modus operandi/ proses kejadian penyimpangan                                                           | li           |
| <b>IOW</b> : Deskripsikan modus operandi/ proses kejadian penyimpangan                                                           | /            |
| I <b>OW</b> : Deskripsikan modus operandi/ proses kejadian penyimpangan                                                          |              |
| I <b>OW</b> : Deskripsikan modus operandi/ proses kejadian penyimpangan                                                          |              |
| <b>IOW</b> : Deskripsikan modus operandi/ proses kejadian penyimpangan                                                           | li           |
| IOW : Deskripsikan modus operandi/ proses kejadian penyimpangan                                                                  |              |
| IOW : Deskripsikan modus operandi/ proses kejadian penyimpangan                                                                  | /            |
| IOW : Deskripsikan modus operandi/ proses kejadian penyimpangan                                                                  |              |
| IOW : Deskripsikan modus operandi/ proses kejadian penyimpangan                                                                  | /            |
| IOW : Deskripsikan modus operandi/ proses kejadian penyimpangan                                                                  |              |
| IOW : Deskripsikan modus operandi/ proses kejadian penyimpangan                                                                  |              |
| IOW I Deskripsikan modus operandi/ proses kejadian penyimpangan                                                                  |              |
| IOW : Deskripsikan modus operandi/ proses kejadian penyimpangan<br>IOW MUCH : Estimasi kerugian negara menurut penyidik<br>Rp. 0 | ndate Inform |

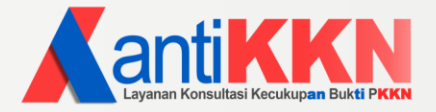

9. Scroll ke bawah sampai dengan menu "List Konsultasi" kemudian klik tombol

"Upload Bukti" untuk melampirkan bukti yang sudah sudah diperoleh.

| bpkp) RA         | NTOR PERWAKILAN<br>OVINSI MALUKU UT/ | ARA                   |                                   |            |                      | Da                   | ashboard Log Out                                                                                                    |
|------------------|--------------------------------------|-----------------------|-----------------------------------|------------|----------------------|----------------------|----------------------------------------------------------------------------------------------------|
|                  |                                      |                       | - LIST KONSULTAS                  | I —        |                      |                      |                                                                                                    |
| Nama             | Tanggal                              | Kasus                 | Detil Kasus                       | Tindakan   | Status<br>sementara  | Catatan<br>Perbaikan | Kesimpulan BPKP                                                                                                    |
| Her N            | 2023-08-<br>01                       | Kasus Retribusi Pasar | Data                              |            | Kurang<br>Bukti      |                      | Bukti telah cukup.<br>Selanjut kami akan<br>jadwalkan untuk<br>dilakukan ekspose<br>yanh direncanakan<br>pada hari jumat.<br>(Surat undangan<br>menyusul) |
| Rendy            | 2023-08-<br>01                       | Korupsi dana bidang   | Data                              |            | Proses<br>Verifikasi |                      |                                                                                                    |
| Nama<br>Penyidik | 2023-08-<br>02                       | Judul Kasus 1         | Hapus Lengkapi Uploa<br>data bukt | d<br>Kirim | Draft                |                      |                                                                                                    |

10.Klik "choose file" untuk memilih file yang akan diupload.

| Linland Rukti Dan                                    | dukupa untuk kasus -                               |
|------------------------------------------------------|----------------------------------------------------|
| Judul Kasus 1                                        | luukung untuk kasus .                              |
| Choose File No fil                                   | le chosen                                          |
| *Ukuran file per upload<br>*Format file yang diterir | maksimal 5 Mb<br>ma: pdf doc docx xls xlsx rar zip |
|                                                      | Upload File                                        |
| Daftar B                                             | ukti yang telah di upload:                         |
|                                                      | Tutup Menu Upload                                  |

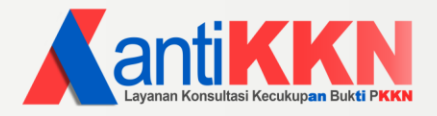

11.Pilih file kemudian klik "**Open**".

| C Open                                                                                                    |                                             |                       |                   |                                       | ×      |
|----------------------------------------------------------------------------------------------------|---------------------------------------------|-----------------------|-------------------|---------------------------------------|--------|
| $\leftarrow$ $\rightarrow$ $\checkmark$ $\uparrow$ ${\frown}$ « Data (D:) $\Rightarrow$ Malut $\Rightarrow$ In | vestigasi > APP > Nikel > 2 Data-20230520T0 | 64551Z-001 > 2 Data > | ~                 | C Search 2 Data                       | م      |
| Organize 🝷 New folder                                                                                          |                                             |                       |                   | ≣ ▪                                   |        |
| Photoshop                                                                                                    | Name                                        | Date modified         | Туре              | Size                                  |        |
| Proper                                                                                                    | 📒 Ditjen Minerba                            | 20/05/2023 16:07      | File folder       |                                       |        |
| ackground                                                                                                    | 📒 Kemenperin                                | 20/05/2023 16:07      | File folder       |                                       |        |
| 📴 edit                                                                                                    | 20230404 Pelayanan Perizinan Minerba        | 20/05/2023 16:07      | PPTX Presentation | 1.303 KB                              |        |
| I                                                                                                    | 🕖 Booklet-Nikel-FA.pdf                      | 20/05/2023 16:07      | PDF Document      | 8.735 KB                              |        |
| ✓                                                                                                    | 🥖 Minerba Smelter Rev-4.pdf                 | 20/05/2023 16:07      | PDF Document      | 4.739 KB                              |        |
| > 📛 OS (C:)                                                                                                    | Paparan BPKP_PPM150223.pdf                  | 20/05/2023 16:07      | PDF Document      | 728 KB                                |        |
| > 📼 Data (D:)                                                                                                  | 🕖 Tata Kelola SDA di Sulteng - Pengalaman   | 20/05/2023 16:07      | PDF Document      | 12.243 KB                             |        |
| > 😭 Network                                                                                                    | 👔 tata laksana Reklamasi ndf                | 20/05/2023 16:07      | PDF Document      | 209 KR                                |        |
| File name: Paparan BPKP_PPM15022                                                                               | 3.pdf                                       |                       |                   | <ul> <li>✓ All Files (*.*)</li> </ul> | ~      |
|                                                                                                    |                                             |                       |                   | Open                                  | Cancel |

# 12.Klik "Upload File"

r

| Upload Bukti Pendukung untuk kasus :<br>Judul Kasus 1                                                                                        |
|----------------------------------------------------------------------------------------------------|
| Choose File Paparan BPKP_PPM150223.pdf<br>*Ukuran file per upload maksimal 5 Mb<br>*Format file yang diterima: pdf doc docx xls xlsx rar zip |
| Upload File                                                                                                    |
| Daftar Bukti yang telah di upload:                                                                                                    |
| Tutup Menu Upload                                                                                                    |

- 13.Untuk menambahkan file yang perlu diupload dapat mengulangi langkah 10
  - s.d. 13.

| Upload Bukti Pendukung untuk kasus :<br>Judul Kasus 1                                                                            |
|----------------------------------------------------------------------------------------------------|
| Choose File No file chosen<br>*Ukuran file per upload maksimal 5 Mb<br>*Format file yang diterima: pdf doc docx xls xlsx rar zip |
| Upload File                                                                                                    |
| Daftar Bukti yang telah di upload: Paparan_BPKP_PPM150223.pdf                                                                    |
| Tutup Menu Upload                                                                                                    |

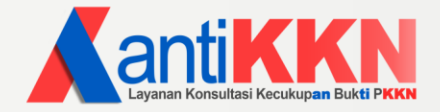

14.Klik "**kirim**" untuk mengirimkan informasi dan bukti yang sudah diupload kepada BPKP.

|                       |                |                       | — LIST KONSULTASI —                 |          |                      |                      |                                                                                                    |
|-----------------------|----------------|-----------------------|-------------------------------------|----------|----------------------|----------------------|----------------------------------------------------------------------------------------------------|
| Nama                  | Tanggal        | Kasus                 | Detil Kasus T                       | Tindakan | Status<br>sementara  | Catatan<br>Perbaikan | Kesimpulan BPKP                                                                                                    |
| Her N                 | 2023-08-<br>01 | Kasus Retribusi Pasar | Data                                |          | Kurang<br>Bukti      |                      | Bukti telah cukup.<br>Selanjut kami akan<br>jadwalkan untuk<br>dilakukan ekspose<br>yanh direncanakan<br>pada hari jumat.<br>(Surat undangan<br>menyusul) |
| Rendy                 | 2023-08-<br>01 | Korupsi dana bidang   | Data                                |          | Proses<br>Verifikasi |                      |                                                                                                    |
| Nama<br>Penyidik<br>1 | 2023-08-<br>02 | Judul Kasus 1         | Hapus Lengkapi Upload<br>data bukti | Kirim    | Draft                |                      |                                                                                                    |

15.Cek informasi dan dokumen yang sudah diinput, klik "ya kirim" jika tidak ada

|                                    | Pastikan data                    | anda telah sesuai           |
|------------------------------------|----------------------------------|-----------------------------|
|                                    | Informasi Pe                     | engguna Layanan             |
| Instansi Penyidik                  | Kejaksaan Tinggi N               | Ialuku Utara                |
| Nama Penyidik                      | Nama Penyidik 1                  |                             |
| WhatsApp                           | Nomor HP1                        | Email alamatemail@gmail.com |
| Tanggal Pengajua                   | an 2023-08-02                    |                             |
| Judul Kasus                        | Judul Kasus 1                    |                             |
| Status Kasus                       | Lainnya                          |                             |
| Surat Perintah<br>Penyidikan       | Nomor Surat Perin                | tah Penyidikan              |
|                                    | Kejelasan Pert                   | anyaan Konsultasi           |
| WHAT :<br>what 1                   |                                  |                             |
| WHERE :<br>where 1                 |                                  |                             |
| WHEN :<br>when 1                   |                                  |                             |
| <b>WHO</b> :<br>who 1              |                                  |                             |
| WHY:<br>why 1                      |                                  |                             |
| HOW :<br>how 1                     |                                  |                             |
| HOW MUCH :                         | Rp.1                             |                             |
| Daftar bukti yar<br>Paparan_BPKP_P | ng dilampirkan :<br>PM150223.pdf |                             |

perubahan.

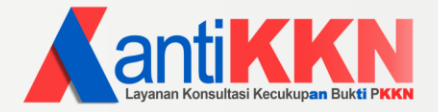

16. Scroll ke menu "List Konsultasi" untuk melihat status perkembangan kasus yang dikonsultasikan pada kolom status.

1. Draft

saat penginputan permintaan konsultasi user.

2. Proses Verifikasi

saat user sudah mengirimkan permintaan konsultasi ke BPKP. BPKP melakukan proses verifikasi, jika terdapat kekurangan informasi, maka akan dikembalikan kepada user dan status berubah Kembali menjadi draft. sebaliknya jika informasi dinilai memadai maka akan dilakukan proses berikutnya yaitu proses evaluasi/ telaah bukti konsultasi.

3. Proses Evaluasi/ Telaah bukti konsultasi.

pada proses ini BPKP akan mereviu informasi dan bukti yang dikirimkan oleh user melalui permintaan konsultasi.

hasil dari proses evaluasi ini ada 3 yaitu: Kurang bukti, Konfirmasi melalui ekspose offline maupun online, dan Cukup Bukti.